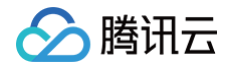

# 云游戏 操作指南(手游)

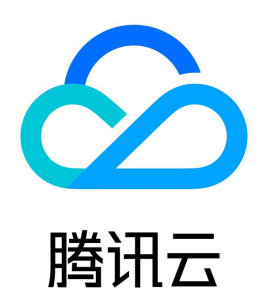

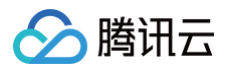

【版权声明】

©2013-2025 腾讯云版权所有

本文档(含所有文字、数据、图片等内容)完整的著作权归腾讯云计算(北京)有限责任公司单独所有,未经腾讯云事先明确书面许可,任何主体不得以任何形式 复制、修改、使用、抄袭、传播本文档全部或部分内容。前述行为构成对腾讯云著作权的侵犯,腾讯云将依法采取措施追究法律责任。

【商标声明】

### 🔗 腾讯云

及其它腾讯云服务相关的商标均为腾讯云计算(北京)有限责任公司及其关联公司所有。本文档涉及的第三方主体的商标,依法由权利人所有。未经腾讯云及有关 权利人书面许可,任何主体不得以任何方式对前述商标进行使用、复制、修改、传播、抄录等行为,否则将构成对腾讯云及有关权利人商标权的侵犯,腾讯云将依 法采取措施追究法律责任。

【服务声明】

本文档意在向您介绍腾讯云全部或部分产品、服务的当时的相关概况,部分产品、服务的内容可能不时有所调整。 您所购买的腾讯云产品、服务的种类、服务标准等应由您与腾讯云之间的商业合同约定,除非双方另有约定,否则,腾讯云对本文档内容不做任何明示或默示的承 诺或保证。

【联系我们】

我们致力于为您提供个性化的售前购买咨询服务,及相应的技术售后服务,任何问题请联系 4009100100或95716。

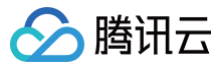

### 文档目录

操作指南(手游) 并发管理 购买并发 搜索并发 修改并发包备注 续费并发 销毁/退还并发 并发信息查看 游戏管理 部署游戏 分配/调整运行游戏规格 调整游戏预热数 搜索游戏

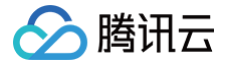

# 操作指南(手游)

### 并发管理

## 购买并发

最近更新时间: 2024-12-04 13:00:12

阅读本文之前,希望您已经了解腾讯云云游戏的 基本概念。

#### 操作步骤

#### 前提条件

在购买第一个云手游并发前,您需要完成以下工作: 1. 注册 腾讯云账号,并完成 企业实名认证 。

2. 提交 云游戏接入申请。

() 说明:

目前云游戏服务仅对企业用户开放申请,在您完成企业认证后可以申请云游戏服务。

#### 操作步骤

1. 申请通过后,您可在通过消息通知中获取腾讯云云游戏的控制台链接,单击即可进入云游戏控制台。

2. 进入 云手游中心>手游并发管理 界面,单击 新建,进行如下配置:

| 配置项                                              | 说明                                                                                                    |
|--------------------------------------------------|----------------------------------------------------------------------------------------------------|
| 选择游戏类型                                           | 选择手游                                                                                                    |
| 选择计费模式                                           | 目前云游戏并发仅支持包年包月计费模式。更多相关说明请参见 计 <mark>费说明</mark> 。                                                                                                    |
| 选择地域                                             | 一路云游戏并发最多只能同时支持一个玩家运行游戏,请根据您在不同地区的用户数量和潜在用户分布来选择不同地<br>域的并发数量,以便您的用户能够得到最好的云游戏体验。更多详情,请参见 <mark>云手游并发所属地域</mark> 。                                                                                       |
| 选择云游戏并发规格                                        | 购买云游戏并发时,请根据所需运行的游戏配置要求选择云游戏并发,以便您的云游戏运行流畅。具体支持并发规格<br>请参见 <mark>并发规格</mark> 。                                                                                                    |
|                                                  |                                                                                                    |
| 选择并发画质                                           | 根据您的需要为您购买的这批并发选择画质。 码率越高,云游戏画质清晰度越高。                                                                                                    |
| 选择并发画质<br>选择购买云游戏并发的数量                           | 根据您的需要为您购买的这批并发选择画质。 码率越高,云游戏画质清晰度越高。<br>一路云游戏并发最多只能同时支持一个玩家运行游戏,您可以根据您业务中用户并发数的峰值、平均值来选择您购买<br>并发的数量。                                                                                                   |
| 选择并发画质<br>选择购买云游戏并发的数量<br>选择购买云游戏并发的时长           | 根据您的需要为您购买的这批并发选择画质。码率越高,云游戏画质清晰度越高。<br>一路云游戏并发最多只能同时支持一个玩家运行游戏,您可以根据您业务中用户并发数的峰值、平均值来选择您购买<br>并发的数量。<br>您可根据您对云游戏并发使用时长的需要来决定您的购买时长。                                                                    |
| 选择并发画质<br>选择购买云游戏并发的数量<br>选择购买云游戏并发的时长<br>设置自动续费 | 根据您的需要为您购买的这批并发选择画质。码率越高,云游戏画质清晰度越高。<br>一路云游戏并发最多只能同时支持一个玩家运行游戏,您可以根据您业务中用户并发数的峰值、平均值来选择您购买<br>并发的数量。<br>您可根据您对云游戏并发使用时长的需要来决定您的购买时长。<br>您可以根据您的使用需要,在购买页勾选自动续费。如果设置自动续费,则会在您腾讯云账号余额充足时,设备到期<br>后按月自动续费。 |

- 3. 完成上述配置操作后,核对信息后单击 **立即购买**。
- 4. 页面跳转至 核对订单 页,查看您创建订单的详细信息,核对无误后您可进行支付操作。
- 5. 支付完成后您可以单击 进入控制台,管理您的云游戏并发。

#### () 说明:

您一次可购买多路云手游并发,但需配置预热后,并发方可被使用。

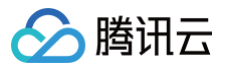

# 搜索并发

最近更新时间: 2022-10-31 10:04:27

默认情况下,云游戏控制台展示的是您拥有的全部云游戏并发。为了帮助用户快速搜索出当前地域下的云游戏并发,腾讯云提供云游戏并发搜索功能,目前可通过 并发包 ID、并发规格类型等属性进行过滤。

#### 注意事项

云游戏支持输入多个关键字或使用多个过滤标签。多个关键字之间用"|"分割,输入一个过滤标签后单击输入框,即可选择更多的过滤标签。

#### 操作步骤

- 1. 进入腾讯云云游戏控制台,单击左侧的 **云手游中心 > 手游并发管理**。
- 2. 在搜索框中根据实际需求选择并发属性。
- 3. 根据实际需求,输入需要搜索的内容,并单击 🔍 进行搜索。

| 新   | 建 续费 销毁/退还 | 设置自动续费 |      |             |      |      |                      | 多个关键字用竖线 " " 分隔,         | 多个过滤标签用回车键分隔 | (i) Q (¢                   |
|-----|------------|--------|------|-------------|------|------|----------------------|--------------------------|--------------|----------------------------|
|     | 云手游并发包ID   | 状态 ▼   | 区域 🔻 | 规格 ▼        | 画质 ▼ | 并发数量 | 计费模                  | 选择资源属性进行过滤<br>5<br>并发包ID | 备注           | 操作                         |
|     |            | ਂ可用    | 华南   | ML2-大型云手游并发 | 手游蓝光 | 1    | 包年包<br>自动续<br>2022-1 | ) 备注<br>]<br>. 状态        | ****         | 续费 更多 ▼                    |
| 共 1 | <b>条</b>   |        |      |             |      |      |                      | 区域                       |              | 20 * 条/页   H   4   1   /1页 |

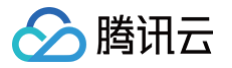

# 修改并发包备注

最近更新时间: 2022-10-31 10:05:27

为了方便用户在腾讯云云游戏控制台上进行云手游并发管理,快速辨识出每个并发包。云游戏支持添加并发包的详细描述,可随时更改立即生效。

#### 操作步骤

1. 进入腾讯云云游戏控制台,单击左侧的 云手游中心 > 手游并发管理。

- 2. 在并发管理页中,选择需要被修改的并发包。
- 3. 单击"备注"栏下的"笔样式"按钮,进入"修改备注"窗口。
- 4. 根据需要填写备注信息,单击 **确定** 即可。

| 新建  | 续费 销毁/退还 | 设置自动续费 |      |             |      |      | 多个关键字用竖线 " " 分詞                          | 團,多个过滤标签用回车键分隔 |                | Q Ø     |
|-----|----------|--------|------|-------------|------|------|------------------------------------------|----------------|----------------|---------|
|     | 云手游并发包ID | 状态 ▼   | 区域 ▼ | 规格 🍸        | 画质 ▼ | 并发数量 | 计费模式 ◆                                   | 备注             | 操作             |         |
|     | ***      | ⊘可用    | 华南   | ML2-大型云手游并发 | 手游蓝光 | 1    | 包年包月<br>自动续费未开启<br>2022-11-20 11:14:21到期 | 0              | 续费 更多 ▼        |         |
| 共 1 | Ř        |        |      |             |      |      |                                          |                | 20 ▼ 条/页 🛛 ◀ 1 | /1页 ▶ ▶ |

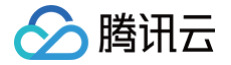

### 续费并发

最近更新时间: 2022-10-31 10:05:23

您需要继续使用云游戏并发时,您可以在腾讯云云游戏控制台进行操作,对需要继续使用的并发包进行续费。

#### 手动续费单个云游戏并发包

- 1. 进入腾讯云云游戏控制台,单击左侧 **云手游中心>手游并发管理**。
- 2. 选择需要续费的并发包,并在右侧操作栏中单击 续费。
- 3. 在弹出的"续费云游戏并发"窗口中,单击购买时长下拉框,选择需要续费的时长。
- 4. 单击 确定 即可。

| 云手游并发 | 包ID/  | 并发规格            | 画质                | 折扣 | 价格   |
|-------|-------|-----------------|-------------------|----|------|
|       |       | ML2-大型云手游并<br>发 | <sup>‡</sup> 手游蓝光 | -  | ■ 記月 |
| 确定对已选 | 的1路云游 | 戏并发进行续费         |                   |    |      |
| 购买时长  | 1个月   | •               |                   |    |      |
| 续费总计  |       | 元               |                   |    |      |

#### 手动续费多个云游戏并发包

- 1. 进入腾讯云云游戏控制台,单击左侧 **云手游中心>手游并发管理**。
- 2. 勾选所有需要续费的并发包,在列表顶部,单击 续费。
- 3. 在弹出的"续费云游戏并发"窗口中,单击购买时长下拉框,选择需要续费的时长。
- 4. 单击 确定 即可。

#### 🕛 说明

批量操作多个云手游并发包时,其状态必须一致才能进行操作。

#### 设置自动续费

- 1. 进入腾讯云云游戏控制台,单击左侧 **云手游中心>手游并发管理**。
- 2. 勾选单个/多个所有需要续费的并发包,在列表顶部,单击 **设置自动续费**。
- 3. 或选择单个并发包,单击 更多>设置自动续费。
- 4. 在弹出的"设置自动续费"窗口中,单击 **启用**。
- 5. 最后单击 确定 即可。

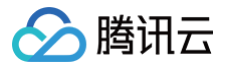

# 销毁/退还并发

最近更新时间: 2022-10-31 10:05:14

当您不需要某个云游戏并发包时,可以对并发包进行销毁,被销毁的并发无法恢复。您可以根据不同场景和需求进行并发的销毁。

#### 操作类型

对于包年包月的并发类型,销毁并发包含以下两种方式:

| 方式          | 说明                                       |
|-------------|------------------------------------------|
| 手动销毁方式      | 针对未到期的包年包月并发包,您可以选择手动销毁退还。包年包月并发销毁后无法恢复。 |
| 到期/欠费自动销毁方式 | 包年包月类型并发到期后,并发包会自动销毁和释放。                 |

#### 手动销毁并发操作步骤

#### 销毁单个云游戏并发包

- 1. 进入腾讯云云游戏控制台,单击左侧 **云手游中心>手游并发管理**。
- 2. 在并发管理页面中,选择需要操作的并发包,并在右侧操作栏中单击 更多>销毁/退还 即可。

| 新建 续费 销毁/退还 | 设置自动续费 |      |             |      |      | 多个关键字用竖线 " " 分隔,多个)                      | 过滤标签用回车键分隔 |                  | Q Ø     |
|-------------|--------|------|-------------|------|------|------------------------------------------|------------|------------------|---------|
| ✓ 云手游并发包ID  | 状态 ▼   | 区域 ▼ | 規格 ▼        | 画质 ▼ | 并发数量 | 计费模式 \$                                  | 备注         | 操作               |         |
| •           | ⊘可用    | 华南   | ML2-大型云手游并发 | 手游蓝光 | 1    | 包年包月<br>自动续费未开启<br>2022-11-20 11:14:21到期 | 100 / 100  | 续费 更多 ▼<br>销毁/退还 |         |
| 共 1 条       |        |      |             |      |      |                                          | :          | 20 🔻 条/ 设置自动续费   | /1页 ▶ ℕ |

#### 销毁多个云游戏并发包

- 1. 进入腾讯云云游戏控制台。
- 2. 单击左侧 云手游中心>手游并发管理。
- 3. 在并发管理页面中,勾选所有需要操作的并发包。
- 4. 在列表顶部,单击 **销毁/退还**,即可批量操作云游戏并发包。

| 新建 续费 销毁/退还 | 设置自动续费 |      |             |      |      | 多个关键字用竖线 " " 分隔,多                        | 个过滤标签用回车键分隔 |                  | Q Ø     |
|-------------|--------|------|-------------|------|------|------------------------------------------|-------------|------------------|---------|
| ✓ 云手游并发包ID  | 状态 ▼   | 区域 ▼ | 规格 🔻        | 画质 ▼ | 并发数量 | 计费模式 ≄                                   | 备注          | 操作               |         |
|             | ⊘可用    | 华南   | ML2-大型云手游并发 | 手游蓝光 | 1    | 包年包月<br>自动续费未开启<br>2022-11-20 11:14:21到期 | ******      | 续费 更多 ▼<br>销毁/退还 |         |
| 共 1 条       |        |      |             |      |      |                                          | :           | 20 🔻 条/ 设置自动续费   | /1页 ▶ ▶ |

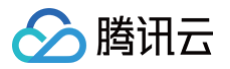

# 并发信息查看

最近更新时间: 2022-10-31 10:04:31

您可以在腾讯云云游戏控制台查看您已购的各类型并发情况。

- 1. 进入腾讯云云游戏控制台,单击左侧 **云手游中心 > 手游并发管理**。
- 2. 页面顶部可查看各规格并发、各地域并发的情况。
- 3. 您也可单击区域详情 或 已配置游戏,进一步查看详细信息。

| 并发规格概况                            |                                               |                                              |              |                                              | 并发区域概况 |           |           |
|-----------------------------------|-----------------------------------------------|----------------------------------------------|--------------|----------------------------------------------|--------|-----------|-----------|
| 所有规格 并发规格介绍 12<br>0 路<br>未起国数:0 ① | M51-基础型S手游并发<br>の 路<br>未定置数:0 ①<br>区域详情 已配置游戏 | MM1-性能型云手游并发<br>の路<br>示記型数:0 ①<br>区域详情 已配置游戏 | MP1-增强型云手游并发 | ML2-大型云手游并发<br>の 路<br>未記置数:0 ①<br>区域详情 已配置游戏 | 区域     | 已购买数<br>0 | 未配置数<br>0 |

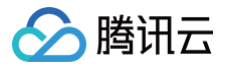

## 游戏管理

部署游戏

最近更新时间: 2025-05-07 17:42:31

#### 操作步骤

腾讯云云游戏暂不提供自主上传包体的游戏部署功能,仅支持通过后台分配已适配的游戏,您可联系您的腾讯云商务。 您可通过下列步骤查看已部署的游戏:

1. 进入 腾讯云云游戏控制台。

- 2. 单击左侧云手游中心 > 手游管理。
- 3. 查看已部署的游戏信息。

#### 🕛 说明

- 后续您可以在控制台内对已经部署好的 游戏进行运行规格调整 等操作。
- 如您有上传自己的游戏包体的需求,请使用 应用云渲染 产品。

#### 配置流程

游戏部署完成后,可参见以下环节进行配置:

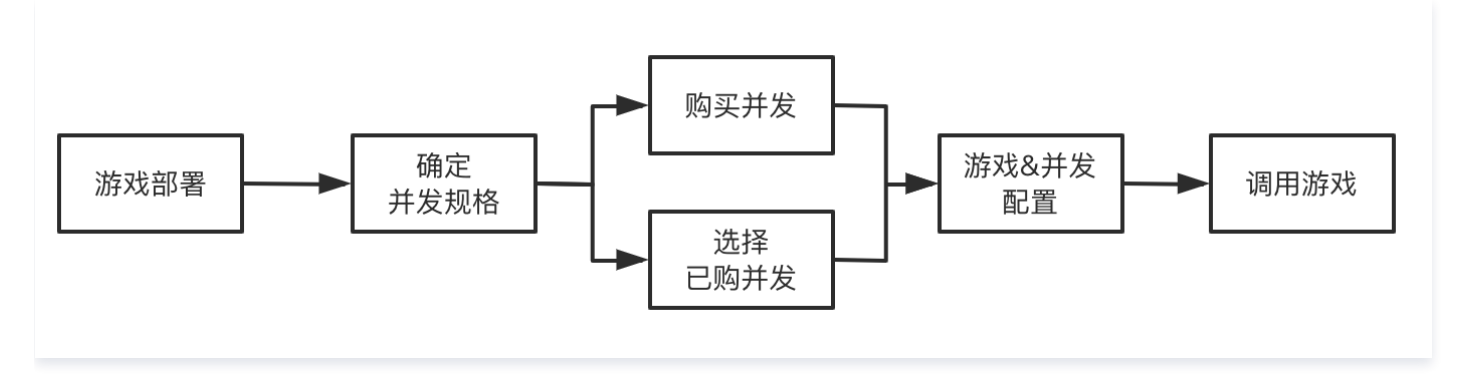

#### 相关问题

更多费用及操作相关问题,请参见 云手游并发购买及游戏部署相关问题 。

# 分配/调整运行游戏规格

最近更新时间: 2022-10-31 10:04:45

您部署的游戏可以运行在不同的云游戏并发规格上,并以不同的分辨率运行。您可以根据您的需要,调整对应游戏所使用的并发类型与分辨率。

```
    说明
        一款游戏只可绑定一种并发类型及分辨率,更改后则游戏原有的已配置并发,将变为未配置并发(耗时视配置并发数而定)
```

#### 首次配置

1. 进入腾讯云云游戏控制台,单击左侧 **云手游中心>手游管理**。

| 游戏管理                             |                                                                           |        |                     |                             | 新手引导 云游戏指引文档 I |
|----------------------------------|---------------------------------------------------------------------------|--------|---------------------|-----------------------------|----------------|
| ① 如您希望自行部署游戏或应用<br>游戏部署后需参照说明进行配 | 月,请点击提交申请。 <u>申请部署游戏</u> <b>区</b><br>3置,并发方可生效。 <u>如何在云镜部署手游</u> <b>区</b> |        |                     |                             |                |
|                                  |                                                                           |        |                     | 多个关键字用竖线 "" 分隔,多个过滤标签用回车键分隔 | Q Ø            |
| GameID/名称                        | 运行并发规格                                                                    | 已配置并发数 | 游戏创建时间              | 操作                          |                |
|                                  | MS1-基础型云手游并发-手游高清                                                         | 0      | 2021-12-08 11:32:25 | 管理                          |                |

- 2. 选择"并发规格"为"未配置"的游戏,在右侧操作栏中单击 配置。
- 3. 在弹出的"增加并发规格"窗口中,选择对应参数。
- 4. 单击 确定 即可。

| 配置并发规格    |                     |  |
|-----------|---------------------|--|
| 游戏分辨率     | 1080p 👻             |  |
| 运行并发规格    | ML2-大型云手游并发-手游超清 ▼  |  |
| 1款游戏只可绑定1 | 种分辨率/并发规格,后续可于本页面修改 |  |
|           | 确定取消                |  |

#### 后续调整

- 1. 进入腾讯云云游戏控制台,单击左侧 **云手游中心>手游管理**。
- 2. 选择已配置并发规格的游戏,在右侧操作栏中单击 **管理**。

| 游戏信息    |                     |  |
|---------|---------------------|--|
| 游戏名称    | QQ飞车                |  |
| GameID  |                     |  |
| 游戏描述    | 1                   |  |
| 创建时间    | 2022-03-02 09:25:43 |  |
| 游戏分辨率 🛈 |                     |  |
| 运行并发规格  |                     |  |

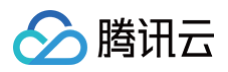

3. 在弹出的"修改并发规格"窗口中,选择对应参数。单击 确定即可。

| 修改并发规格                       |                                           |            |             | ×   |
|------------------------------|-------------------------------------------|------------|-------------|-----|
| 游戏分辨率                        | 1080p                                     | •          |             |     |
| 运行并发规格                       | 请选择并发规格                                   | •          |             |     |
| 将按照您选中的选<br>若修改"运行并发;<br>而定) | <sup>违项,</sup> 调整本游戏对应配置<br>规格",则本游戏原有的已配 | !置并发,将变为未配 | 己置并发(耗时视配置并 | 4发数 |
|                              | 确定                                        | 取消         |             |     |

# 调整游戏预热数

最近更新时间: 2022-10-31 10:04:49

为了进一步提升游戏加载速度,云手游采用了预热策略(即提前启动游戏,玩家连接云游戏并发后可立刻获得游戏画面)。

注意
 需提前配置游戏预热数,游戏方可预热并被正常调用。

#### 操作步骤

在调整对应游戏所使用的并发类型后,您可根据实际需求进行如下操作:

- 1. 进入腾讯云云游戏控制台,单击左侧 **云手游中心>手游管理**。
- 2. 选择已配置并发规格的游戏,在右侧操作栏中单击管理。

| 游戏管理                                                                                  |                   |        |                     |                              | 新手引导 云游戏指引文档 🖸 |
|---------------------------------------------------------------------------------------|-------------------|--------|---------------------|------------------------------|----------------|
| ● 如愿希望自行部署游戏或应用,请点击堪交申请。 <u>申请部署游戏</u> 区<br>游戏部署后需参照说明进行配置,并发万可生效。 <u>如何在云诚部署手旗</u> 区 |                   |        |                     |                              |                |
|                                                                                       |                   |        |                     | 多个关键字用竖线 "!" 分隔,多个过滤标签用回车键分隔 | Q Ø            |
| GamelD/名称                                                                             | 运行并发规格            | 已配置并发数 | 游戏创建时间              | 操作                           |                |
| <b>.</b>                                                                              | MS1-基础型云手游并发-手游高清 | 0      | 2021-12-08 11:32:25 | 管理                           |                |

#### 3. 在跳转后的"游戏详情"页面中,单击修改并发数。

| 并发概况       |        |       |
|------------|--------|-------|
| 已配置并发总数: 0 |        |       |
| 区域         | 已配置并发数 | 操作    |
| 华南         | 0      | 修改并发数 |
| 华北         | 0      | 修改并发数 |
| 华东         | 0      | 修改并发数 |
| 西南         | 0      | 修改并发数 |

4. 在弹出的"并发数量调整"窗口中,调整预热并发数。单击 确定即可。

| 并发数量调整   | ×             |
|----------|---------------|
| 当前并发数    | 0             |
| 最高可配置并发数 | 该区域无可用资源,点击购买 |
| 配置并发数    | - 0 +         |
|          | 确定取消          |

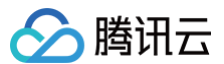

# 搜索游戏

最近更新时间: 2022-10-31 10:04:53

默认情况下,游戏管理界面展示的是您已经部署的所有游戏。为了帮助用户快速搜索出需要的游戏,腾讯云提供游戏搜索功能,目前可通过游戏名称、游戏 ID 等 属性进行过滤。

#### 注意事项

云游戏支持输入多个关键字或使用多个过滤标签。多个关键字之间用"|"分割,输入一个过滤标签后单击输入框,即可选择更多的过滤标签。

#### 操作步骤

- 1. 进入腾讯云云游戏控制台,单击左侧 **云手游中心>手游管理**。
- 2. 在搜索框中根据实际需求选择游戏的属性,如下图所示:

| 游戏管理                                                                                  |                   |        |                     |                                                        | 新手引导 云游戏指引文档 🗹 |
|---------------------------------------------------------------------------------------|-------------------|--------|---------------------|--------------------------------------------------------|----------------|
| ◎ 如您希望自行部署游戏成应用,请点击提交申请, <u>申请超要游戏</u> 区<br>游戏部署后需参照说明进行配置,并发方可生效, <u>如何在云端部署手游</u> 区 |                   |        |                     |                                                        |                |
|                                                                                       |                   |        |                     | 多个关键字用竖线 " 分隔, 多个过滤标签用回车键分隔<br>2014年20月20日 - 2015年2月1日 | (j Q ¢         |
| GameID/名称                                                                             | 运行并发规格            | 已配置并发数 | 游戏创建时间              | 游戏名称                                                   |                |
|                                                                                       | MS1-基础型云手游并发-手游高清 | 0      | 2021-12-08 11:32:25 | 游戏ID                                                   |                |

3. 在搜索框中根据实际需求,输入需要搜索的内容,单击 🔾 进行搜索,如下图所示:

| 游戏管理 beta                             |                                      |                                |        |               |           |                |            | 新手引导  | 身 云游戏指引文档        | ß |
|---------------------------------------|--------------------------------------|--------------------------------|--------|---------------|-----------|----------------|------------|-------|------------------|---|
| <ol> <li>如您希望自行<br/>游戏部署后需</li> </ol> | 部署游戏或应用,请点击提交申请,<br>参照说明进行配置,并发方可生效, | <u>申请部署游戏</u> 记<br>如何在云端配置手游 记 |        |               |           |                |            |       |                  |   |
|                                       |                                      |                                |        |               | 游戏名称: 猫 S | 多个关键字用竖线" "分隔, | 多个过滤标签用回车键 | 分隔    | <b>©</b> (i) Q ( | φ |
| GamelD/名称                             | 运行并发规格                               | 已配置并发数                         | 游戏创    | 建时间           | 操作        |                |            |       |                  |   |
| 搜索 "游戏名称:猫",找到 1 条结果 返回原列表            |                                      |                                |        |               |           |                |            |       |                  |   |
| 猫耳FM                                  |                                      | 0                              | 2021-1 | 1-09 11:02:01 | 管理        |                |            |       |                  |   |
| 共 1 条                                 |                                      |                                |        |               |           |                | 20 - 条/页   | ⊮ ∢ 1 | /1页 🕨 🕅          |   |